## Включение логирования на ККТ ШТРИХ-М

1. Заходим в драйвер штриха, настройка свойств, устанавливаем связь, заходим в дополнительные параметры.

| I. LOCTORHUE                   | Беларусь (UK               | (HO)        | Таджикистан               | ΦП                 | Авторизац     | ия       |    | Перезагрузка   |
|--------------------------------|----------------------------|-------------|---------------------------|--------------------|---------------|----------|----|----------------|
| 2. ФН сервис                   | Прошивка Лицен             | зии ККТ Да  | ата и время Программирова | ние Обнуление Дамп | Денежный ящик | SD-карта | ни | НИ 2 Белај     |
| 3. ФН чеки (ФФД 1.05-1.2)      |                            |             | -                         |                    |               |          |    |                |
| 4. Чеки (ФФД 1.0)              | Номер денежного ящи        | ka U 🛢      | Открыть денежный ящик     |                    |               |          |    |                |
| зойства                        |                            |             | ×                         |                    |               |          |    |                |
| DrvFR v5.17.0.909 (32-bit)     |                            |             |                           |                    |               |          |    |                |
| Логические устройства          | 1                          | Проверн     | ка связи                  |                    |               |          |    |                |
| Nº 1 Устройство Nº1            | ~*                         |             |                           |                    |               |          |    |                |
| Пародь сист, администр         | atopa                      | Параметр    | ы обмена                  |                    |               |          |    |                |
| Подключение: Лока              | льно                       | Поиск обор  | рудования                 |                    |               |          |    |                |
| Протокол обмена: Стан          | цартный 🗸                  | Сера        | вис                       |                    |               |          |    |                |
| COM nopr: COM                  | 7 ~                        | Табл        | ицы                       |                    |               |          |    |                |
| Скорость: 1152                 | 00 🗸                       |             |                           |                    |               |          |    |                |
| Таймачт: 1000                  | 4                          | Дополнит. г | тараметры                 |                    |               |          |    |                |
|                                |                            |             |                           |                    |               |          |    |                |
| Пароль:<br>Код ошибки:ТРИХМ-01 | Ф № 0397080006098281<br>OK | Отмена      | Применить                 |                    |               |          |    |                |
| Пароль:                        | Ф № 0397060006096281       | Отмена      | Приментр                  |                    |               | Пароль   |    | 1              |
| Пароль: С                      |                            | Отмена      | Приленить                 |                    |               | Пароль:  |    | Настройка свой |

2. В открывшемся окне, заходим в раздел 01. Лог, ставим галку «Вести лог», нажимаем ОК, перезагружаем ККТ.

| 01. Состояние                                  | Беларусь (СКНС                                  | Таджичистан                      | ¢1                     | 1           | Авторна        | ция      |         | Перезагрузка      |
|------------------------------------------------|-------------------------------------------------|----------------------------------|------------------------|-------------|----------------|----------|---------|-------------------|
| 02. ФН сервис                                  | Прошиека Лицензии                               | КК.1 Дата и время Програнии      | ирование Обнуление     | Дани        | денежных ящих. | 50-карта | ни      | НИ 2 Беларусь     |
| 03. ФН чеки (ФФД 1.05-1/<br>04. Чеки (ФФД 1.0) | 🏈 Дополнительные параме                         | тры                              |                        |             |                |          | ×       |                   |
| Свойства ]                                     | 01. Flor                                        | Bectu nor 2                      |                        |             |                |          |         |                   |
| DrvFR v5.17.0.909 (32-bit)                     | 02. Cash Control                                | Mug mating C\Users\kutruakov ale | ksandt/AppData\Boaming | SHTRIH-M\D: | VFBV. ogs\ log |          |         |                   |
| Лопические устройства                          | 04. Таймауты                                    |                                  |                        |             |                |          | 1 62572 |                   |
| Nº 1 Setponetro Nº 1                           | 05. Повтор команд                               | Максинальный разнер файла, Мб:   | 10                     |             |                |          |         |                   |
| Пароль сист. адианию                           | 06. Печать и отрезка<br>07. Подслочение         | Максинальное количество файлов:  | 10                     |             |                |          |         |                   |
| Подключение Ло<br>Протокол обмени: Сти         | 08. Запрос состояния<br>09. Сохраниции мастоски |                                  |                        |             |                |          |         |                   |
| COM nopr: CO                                   | 10. Отчеты                                      |                                  |                        |             |                |          |         |                   |
| Скорость: 115                                  | 11. Перевад сообщений                           |                                  |                        |             |                |          |         |                   |
| Talesayr 100                                   | 12. Штриекод                                    |                                  |                        |             |                |          |         |                   |
|                                                | 14. Поиск                                       |                                  |                        |             |                |          |         |                   |
|                                                | 15. Описание ошибок                             |                                  |                        |             |                |          |         |                   |
|                                                | 16. БД чеков                                    |                                  |                        |             |                |          |         |                   |
| Danons: 30                                     | 17. Тестов, передача в ОФД<br>18. ККТ Prove     |                                  |                        |             |                |          |         |                   |
| Kon custisus                                   | 19. Обновление прошивки                         |                                  |                        |             |                |          |         |                   |
| The second later                               | 20. Обновление лицензий                         |                                  |                        |             |                |          |         |                   |
|                                                | 21. Ключ автори зации                           |                                  |                        |             |                |          |         |                   |
|                                                | 22. Пинпад valus<br>23. 0ФД.Я                   |                                  |                        |             |                |          |         |                   |
|                                                | 24. PPP                                         |                                  |                        |             |                |          |         |                   |
|                                                |                                                 |                                  |                        |             |                |          |         |                   |
|                                                |                                                 |                                  |                        |             |                |          |         |                   |
|                                                | По умолчанаю                                    |                                  |                        |             | 3              | OK O1    | гмена   |                   |
| -                                              |                                                 |                                  |                        |             |                | Desert 1 | _       | 1.000             |
| гезультат;                                     |                                                 |                                  |                        |             |                |          |         | Настройка свойств |
| ichardun.                                      |                                                 |                                  |                        |             |                | obeaut.  |         | 0.000             |